# 設定 Okta Verify

# 快速參考指引

## 概覽

現在登入某些 AIG 應用程式,將要求多重要素認證 (MFA)。換言之,用 戶每次登入時,須透過第二種驗證方式(行動應用程式、短訊或電話) 進行驗證。

**註:**本指引中的畫面圖片反映標準設計,但外觀及風格可能因應各個應 用程 式而稍有不同。

**註:**有關推出多重要素認證功能的問題,包括對於私隱的疑問,請查閱 常見問題。

#### 設定 Okta Verify

用戶可自行決定從四種目前支援的多重要素認證方式當中挑選。縱然只 強制 要求使用一種登入認證方式,但用戶可按照個人所想選擇多種 MFA 方式,亦可隨時透過聯繫聯絡中心以更改 MFA 方式。

Okta Verify 將自動驗證推送至用戶的行動裝置(公司或個人),以便用 戶 只需點按通知即可驗證登入。必須在用戶的行動裝置安裝 Okta Verify, 方 可使用此驗證方式。若要設定 Okta Verify, 請點擊這裏。

若要設定 Okta Verify:

1. 點擊 Okta Verify 選項中的 Setup (設定) 按鈕。

2. 點擊 iPhone 或 Android 單選按鈕,以設定適當的裝置類型。

3. 點擊 Next (下一步) 按鈕。

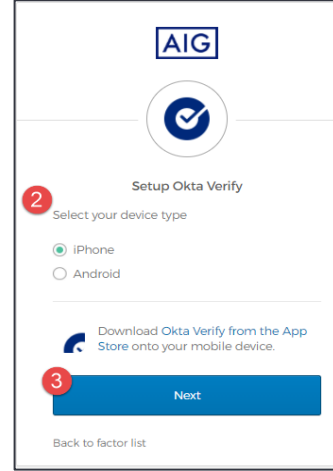

若要在行動裝置設定 Okta Verify:

- 1. 點擊以下連結, 以安裝 Okta Verify:
  - iOS

•

- Android
- 2. 在行動裝置啟動 Okta Verify。

3. 在 Choose account type(選擇帳戶類型畫面),選擇 Organization(機構)。

4. 點按 Scan a QR code(掃描 QR 碼)。QR 碼掃描器會開啟

**註**:應用程式可能要獲授予裝置相機的存取權,方可繼續。

5. 使用行動裝置,以掃描電腦畫面上的 QR 碼。帳戶將新增至 Okta Verify。

6. 在 Setup Okta Verify (設定 Okta Verify) 畫面,點擊 Next (下一步) 按鈕。 如果 QR 碼無法運作,請在 QR 碼下點擊 Can't scan? (無法掃描?),以選擇透過電郵、短訊或不設推送認證下手動地啟用 Okta Verify。遵照以 下關於啟用方式選項的指引:

多重要素認證

# 電郵

### 1. 選擇 Send activation link via Email (透過電郵發送啟用連

結) · 並點按 Next(下一步)。

2. 在行動裝置開啟來自 Okta 的電郵。

3. 在電郵點按 Activate Okta Verify Push (啟用 Okta Verify 推送)

。Okta Verify 應用程式將會開啟,顯示 Enrolled in Push Authentication(登記推送認證)。

4. 返回設定頁面,並確保 Okta Verify 在 Enrolled Factors(登記要素)下顯示。

5. 在行動裝置點按 Finish (完成),以完成程序。

# 短訊

 選擇 Send activation link via SMS(透過短訊發送啟用連結)。
 在 Phone number(電話號碼)欄位輸入您的手機號碼。
 點按 Next(下一步)。
 您將收到來自 Okta 的文字訊息。開啟此訊息,然後點按內裏的連結。
 Okta Verify 應用程式將會開啟,您會看到一則寫著 Enrolled in Push Authentication(登記推送認證)的訊息。
 返回設定頁面,並確保 Okta Verify 在 Enrolled Factors(登記要)

6. 返回設定貝面, 亚雄保 Okta Verity 在 Enfolied Factors (登記要素) 下顯示。

7. 點按 Finish (完成),以完成程序。

#### 不設推送認證下手動設定(不建議)

1. 選擇 Setup manually without Push Authentication (不設推送認證 下手動設定)。隨後將顯示讓您用於配置應用程式的秘密鑰匙。

- 2. 開啟 Okta Verify 應用程式。
- 3. 點按+按鈕。
- 4. 點按 No Barcode?(沒有條碼?)。
- 5. 輸入您的 Okta 帳戶用戶名稱,以及在設定畫面上顯示的秘密鑰匙。
- 6. 點按 Add Account (新增帳戶)。

7. 在設定頁面, 點按 Next(下一步)。
8. 點按 Okta Verify 應用程式中顯示的代碼,以複製貼上 Enter code(輸入代碼)欄位。
9. 點擊 Verify(驗證)。

10. 確保 Okta Verify 現在顯示在 Enrolled Factors (登記要素)下方。 11. 點按 Finish (完成),以完成程序。

#### 其他資料

點擊這裏以了解有關 Okta Verify 應用程式的其他資料,包括 Okta Verify 收集所得的個人資料。Okta Verify 是第三方應用程式,AIG 並不 管理或存取可能由 Okta Verify 應用程式收集所得的任何個人資料。

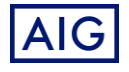